# **Installation Instructions**

## Version 1.0.0.1 and higher

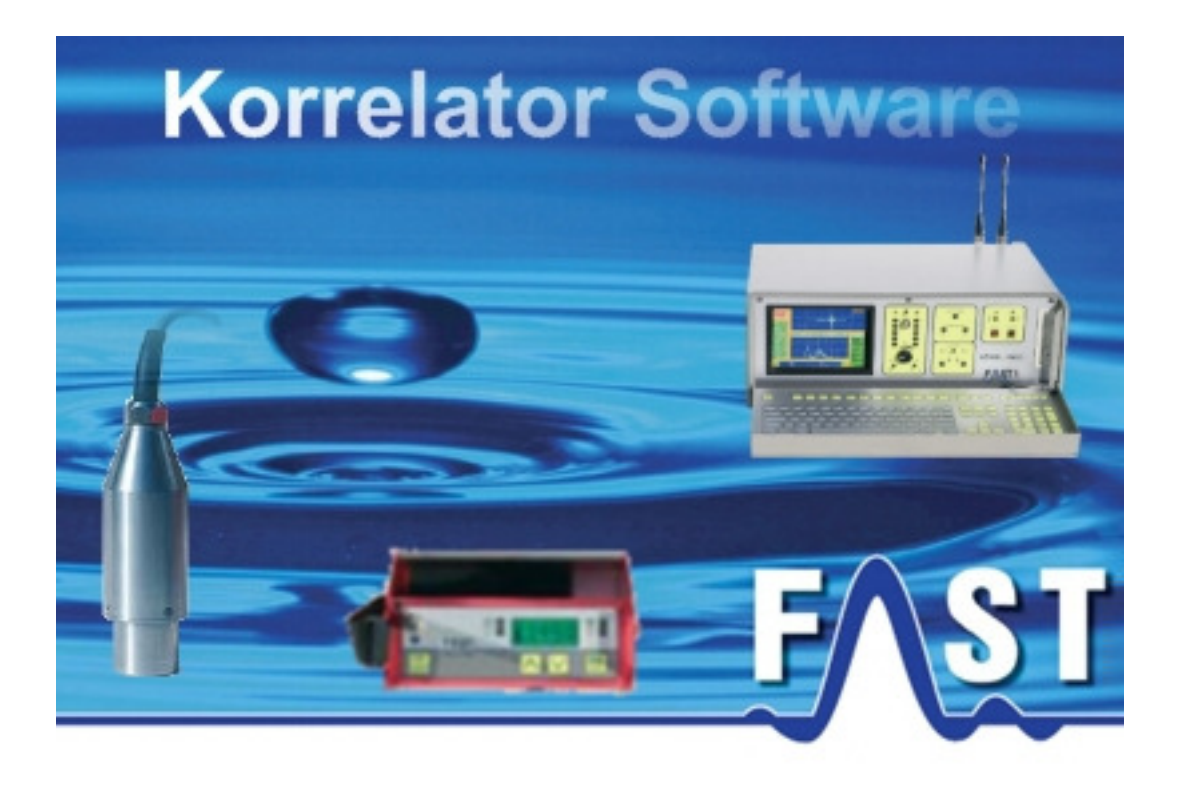

## **1. Installation Instructions**

Before you start with the installation of the correlator programme, please carefully read and follow these Installation Instructions. In order to guarantee trouble-free operation of the correlator programme, must the following criteria be fulfilled.

#### **1.1 Conditions for Hardware**

The installation of the correlator often commodity requires it that the following requirements through the F.A.S.T. correlator to be fulfilled. No correlator card should be present in the equipment or is defective, the program can not be started.

- F.A.S.T. correlator card
- Pentium or compatibly CPU with 500 MHz or more
- 128 MB RAM
- Hard drive with 20MB free memory
- CD / DVD drive
- VGA / SVGA Graphic card with a minimum resolution of 800 x 600 pixels
- Mouse and Keyboard

#### **1.2 Conditions for Software**

The installation of the correlator program often commodity requires it, that one of the following operating systems, with the appropriate service pack, on the F.A.S.T. correlator is installed. If the installation under another operating system should take place, the program cannot be started. Supported operating systems:

- Windows 2000 / Service Pack 4
- Windows XP / Service Pack 2

### 1.3 Installation correlation software

#### Attention!

For the installation and use of the correlator program you need administration rights to your correlator. If this should not be the case, the program cannot be started.

For the installation of the program you follow simply the steps of the installation program.

| Setup-S | prache auswählen 🔀                                                               |  |  |
|---------|----------------------------------------------------------------------------------|--|--|
| 12      | Wählen Sie die Sprache aus, die während der<br>Installation benutzt werden soll: |  |  |
|         | Deutsch                                                                          |  |  |
|         | OK Abbrechen                                                                     |  |  |

First a dialogue in that appears you the language, which is to be used during the installation to select to be able. At present German and English are available.

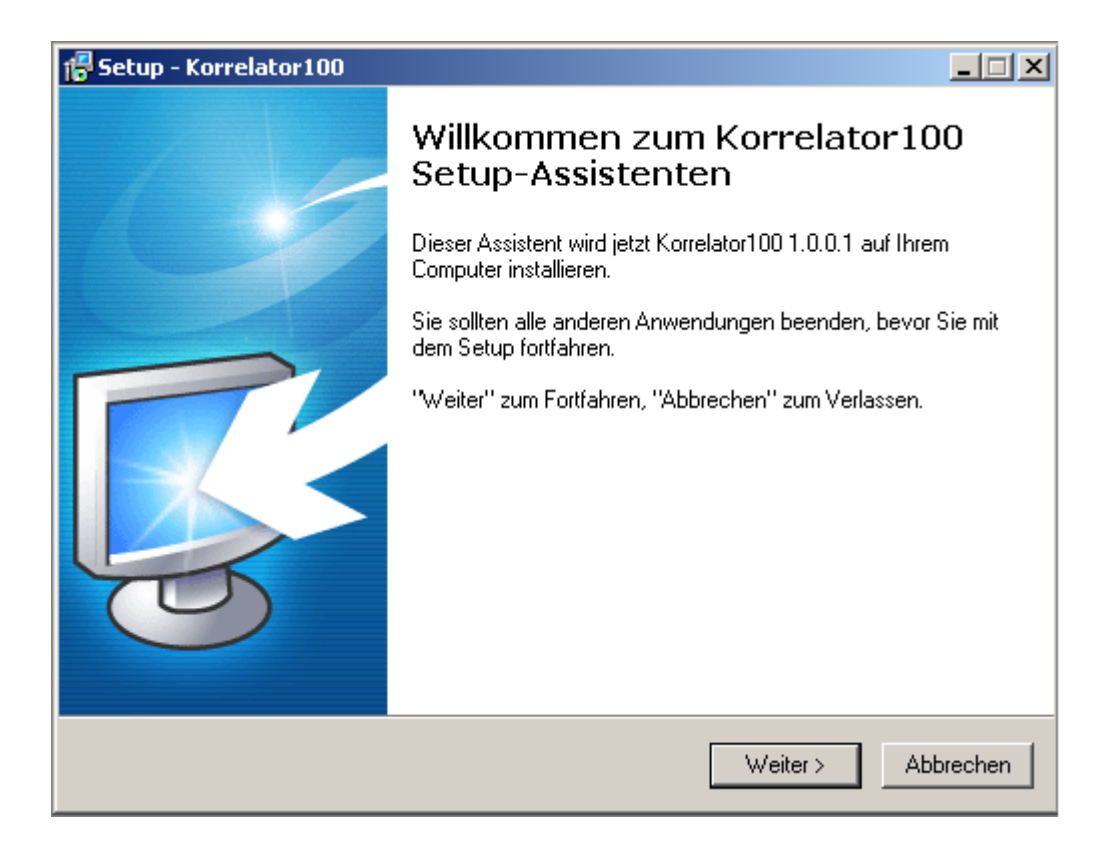

Whereupon following the installation begins with a greeting us window. Operate here please the "Next" button.

| 🚏 Setup - Korrelator100                                                                                                    | _ 🗆 🗙    |
|----------------------------------------------------------------------------------------------------|----------|
| Lizenzvereinbarung<br>Lesen Sie bitte folgende, wichtige Informationen bevor Sie fortfahren.                                                                                                    | <b>R</b> |
| Lesen Sie bitte die folgenden Lizenzvereinbarungen. Benutzen Sie bei Bedarf die<br>Bildlaufleiste oder drücken Sie die "Bild Ab"-Taste.                                                                                                    |          |
| Softwarenutzungsvertrag der F.A.S.T. GmbH                                                                                                    | <b>_</b> |
| Präambel                                                                                                    |          |
| Bitte lesen sie diesen Endbenutzer-Lizenzvertrag sorgfältig durch. Indem Sie das<br>Softwareprodukt<br>Fast-Korrelator auf Ihrem Rechner installieren, erklären Sie sich damit<br>Einverstanden, durch die<br>Bestimmungen dieses Lizenzvertrages gebunden zu sein. Dieser Endbenutzer-<br>Lizenzvertrag ist ein<br>rechtsgültiger Vertrag zwischen Ihnen (entweder als natürliche oder als juristische | T        |
| ◯ Ich akzeptiere die Vereinbarung                                                                                                    |          |
| <ul> <li>Ich lehne die Vereinbarung ab</li> </ul>                                                                                                    |          |
| _ <zurück weiter="">A</zurück>                                                                                                    | obrechen |

Continuing appears now the dialogue with the licensing agreement. Please carefully read it. If you agree with the licensing agreement mark please the point "I accept the agreement" and click on the "Next" button. You should the licensing agreement do not accept end the installation with this dialogue and the program are not installed.

| Setup - Korrelator100                                                                                                    |                                       |  |  |  |
|----------------------------------------------------------------------------------------------------|---------------------------------------|--|--|--|
| Ziel-Ordner wählen<br>Wohin soll Korrelator100 installiert werden?                                                           |                                       |  |  |  |
| Das Setup wird Korrelator100 in d                                                                                            | en folgenden Ordner installieren.     |  |  |  |
| Klicken sie auf Weiter , um fortzurähren. Klicken sie auf Durchsuchen , falls sie<br>einen anderen Ordner auswählen möchten. |                                       |  |  |  |
| D:\temp\Korrelator                                                                                                    | Durchsuchen                           |  |  |  |
| Mindestens 3,0 MB freier Speicherplatz ist e                                                                                 | arforderlich.                         |  |  |  |
|                                                                                                    | <zurück weiter=""> Abbrechen</zurück> |  |  |  |

That windows which can be seen now, indicates the installation path to program which can be installed. For example "C:\Programme\Korrelator" appears according to standard as installation path in the input field, which you can change button however over "Browse". All attitudes met to operate it to ask the "Next" button, in order to arrive into the next installation step.

| Ordner is | it nicht vorhanden 🛛 🔀                                |
|-----------|-------------------------------------------------------|
| ?         | Der Ordner:                                           |
| ¥.        | D:\temp\Korrelator                                    |
|           | ist nicht vorhanden. Soll der Ordner erstellt werden? |
|           | Ja Nein                                               |

In these windows press the "Yes" button, around which folder is to be installed to put on in that the program.

| 🕞 Setup - Korrelator 100                                                                                                    | ×        |
|----------------------------------------------------------------------------------------------------|----------|
| Startmenü-Ordner auswählen<br>Wo soll das Setup die Programm-Verknüpfungen anlegen?                                            |          |
| Das Setup wird die Programm-Verknüpfungen im folgenden Startmenü-Ordner<br>anlegen.                                            |          |
| Klicken Sie auf "Weiter", um fortzufahren. Klicken Sie auf "Durchsuchen", falls Sie<br>einen anderen Ordner auswählen möchten. |          |
| Fast-Korrelator Durchsuchen                                                                                                    |          |
| □ Keinen Ordner im Startmenü erstellen                                                                                         |          |
|                                                                                                    |          |
| <zurück weiter=""> Abbrecher</zurück>                                                                                          | <u>۱</u> |

The next dialogue appears for the input of the name for the starting menu folder. In the input field according to standard "Fast-Korrelator" is located, this can you over "Browse" for button likewise change. All attitudes are met press you please the head "Next".

| 🕼 Setup - Korrelator 100                                                                                                    |     |  |  |  |
|----------------------------------------------------------------------------------------------------|-----|--|--|--|
| Zusätzliche Aufgaben auswählen<br>Welche zusätzlichen Aufgaben sollen ausgeführt werden?                                                                   |     |  |  |  |
| Wählen Sie die zusätzlichen Aufgaben aus, die das Setup während der Installation von<br>Korrelator100 ausführen soll, und klicken Sie danach auf "Weiter". |     |  |  |  |
| Zusätzliche Symbole:                                                                                                    |     |  |  |  |
| Desktop-Symbol anlegen                                                                                                    |     |  |  |  |
| 🔽 Symbol in der Schnellstartleiste anlegen                                                                                                    |     |  |  |  |
|                                                                                                    |     |  |  |  |
|                                                                                                    |     |  |  |  |
|                                                                                                    |     |  |  |  |
|                                                                                                    |     |  |  |  |
|                                                                                                    |     |  |  |  |
|                                                                                                    |     |  |  |  |
| < Zurück Weiter > Abbrec                                                                                                    | hen |  |  |  |

On it following you can still specify now whether a Icon on the Desktop is to be put on or not. All attitudes met to operate it to ask the "Next" button and in the next dialogue "Install" button. The installation of the program is started thereby.

| 🕼 Setup - Korrelator100                                                                                                    |               |
|----------------------------------------------------------------------------------------------------|---------------|
| Installation durchführen<br>Das Setup ist jetzt bereit, Korrelator100 auf Ihrem Computer zu installieren.                           | <b>R</b>      |
| Klicken Sie auf "Installieren", um mit der Installation zu beginnen, oder auf '<br>Ihre Einstellungen zu überprüfen oder zu ändern. | 'Zurück'', um |
| Ziel-Ordner:<br>D:\temp\Korrelator                                                                                                  | <u> </u>      |
| Startmenü-Ordner:<br>Fast-Korrelator                                                                                                |               |
| Zusätzliche Aufgaben:<br>Zusätzliche Symbole:<br>Desktop-Symbol anlegen<br>Symbol in der Schnellstartleiste anlegen                 |               |
| <u> </u>                                                                                                    |               |
| < Zurück Installieren                                                                                                    | Abbrechen     |